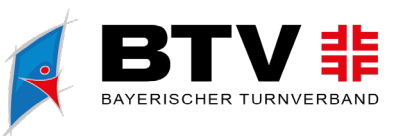

# ANMELDUNG DTB-GYMNET – BILDUNGSMAßNAHMEN: VEREINSMELDER

#### Inhalt

1

| Anmel | dung DTB-GymNet – Bildungsmaßnahmen: Vereinsmelder | . 1 |
|-------|----------------------------------------------------|-----|
| 1.    | Anmeldeseite öffnen                                | . 2 |
| 2.    | Login oder Neuregistrierung als Vereinsadmin       | . 2 |
| 3.    | Teilnehmende melden                                | . 3 |
| 4.    | Anmeldedaten überprüfen                            | . 5 |
| 5.    | Dateneingabe für Abrechnung                        | . 5 |

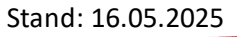

btv-turnen.de

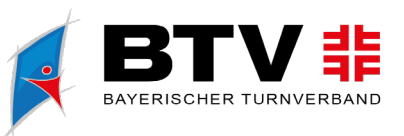

### 1. Anmeldeseite öffnen

Öffne <u>https://events.dtb-gymnet.de/</u> um zur Anmeldung für alle über DTB GymNet abgewickelten Bildungsmaßnahmen / Kongresse / Wettkampfveranstaltungen zu gelangen.

Durch die Eingabe der Eventnummer oder anderer Suchbegriffe findest du die gewünschte Veranstaltung zur Anmeldung. Wenn du als Vereinsadmin Mitglieder deines Vereins zu einer Veranstaltung anmelden möchtest, klicke bei der gewünschten Veranstaltung auf den Button "Zur Vereinsmeldung".

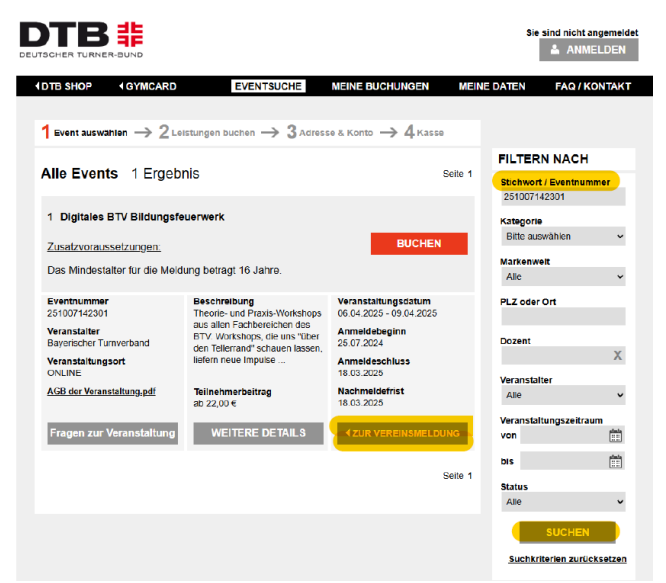

# 2. Login oder Neuregistrierung als Vereinsadmin

Nun wirst du zum Login aufgefordert.

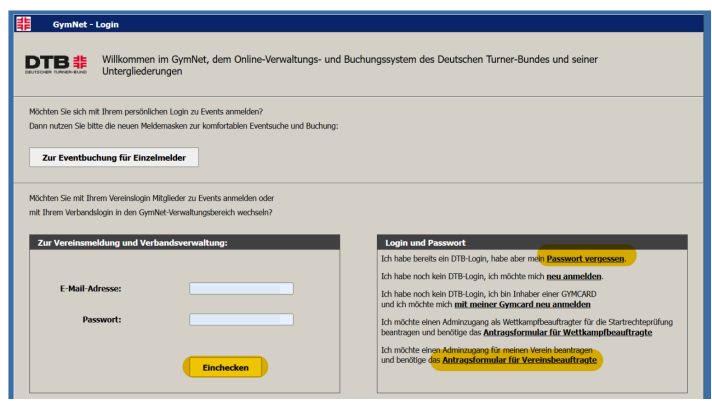

- Du hast bereits einen GymNet Vereinsadmin-Login?
   →Klicke nach Eingabe deiner Mail-Adresse und deines Passworts auf "Einchecken"
- Du bist bereits registriert und hast deine Anmeldedaten vergessen?
- → Klicke auf "Passwort vergessen"
- Du bist noch nicht im GymNet als Administrator\*in für deinen Verein registriert?
   → Fülle das <u>"Antragsformular für Vereinsbeauftragte</u>" aus und sende es an <u>admin.gymnet@dtb.de</u> → du erhältst zeitnah per Mail deine Vereinsadmin-Zugangsdaten für das Meldeportal.

turnen.bayern (O)

bty-turnen.de

2

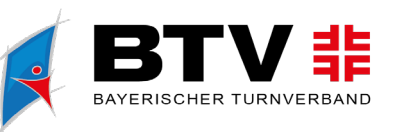

Nach Login  $\rightarrow$  in gewähltes Event einbuchen

| GymNet - Login                                       |                                                                                                    |
|------------------------------------------------------|----------------------------------------------------------------------------------------------------|
| GymNet - Login                                       |                                                                                                    |
|                                                      | Bereich Persönliche Eventmeldung / Eigene Daten:<br>Login in gewähltes Event:<br>36. BTV-GMYNASTIVAL<br>Persönlicher Bereich / Persönliche Eventmeldung / Eigene Daten |
|                                                      | Maxi Mustermensch 🗖                                                                                                    |
| Login in gewič Vshites Event:<br>36. BTV-GMTNASTIVAL |                                                                                                    |
| Verein                                               |                                                                                                    |
| Bayerischer Turnverband e.V.                         |                                                                                                    |
|                                                      |                                                                                                    |
| Das Gymnet verlassen: Logout                         |                                                                                                    |
|                                                      |                                                                                                    |
|                                                      |                                                                                                    |

#### 3. Teilnehmende melden

- Wähle die Personen aus der angezeigten Mitgliederliste aus, die du zu diesem Event anmelden möchtest
  - Trage für jedes Mitglied, das du melden möchtest die notwendigen Pflichtangaben ein (z.B. aktuelle E-Mail-Adresse zur Kontaktaufnahme mit dem/der Teilnehmenden)
  - Klicke anschließend am unteren Ende der Seite auf den Button "selektierte an-/abmelden

| Eventanmeldung - [251007142301] Digitales BTV Bildungsfeuerwerk - Verein Bayerischer Turnverband e.V. |                     | _ 🗆 🗙                      |
|----------------------------------------------------------------------------------------------------|---------------------|----------------------------|
| Logout «Verband DTB-Shop                                                                              | FAQ / Kontakt       | Impressum Hilfe            |
| Teilnehmer melden Teilnehmer gruppieren Seminare 🕕 Kosten zur Kasse                                   |                     | <b>BTV</b>                 |
| start weiter » Legende: Klick a                                                                       | auf 🕕 zeigt weitere | Infos und Bestellungen an. |
|                                                                                                    |                     |                            |
| Zugangsvoraussetzungen:<br>Mindestalter<br>- Mindestalter der Teilnehmer beträgt 16 Jahre.            |                     |                            |
| Die Angabe einer E-Mail-Adresse für jeden TN ist verpflichtend.                                       |                     |                            |
| Suchen nach                                                                                           | <u>Infos zu</u>     | ır Suchfilter-Verwendung   |
| Nachname V Mustermensch Vorname Teilnehmer Alle anzeigen                                              | *                   | Suche starten              |
| Bitte stellen Sie einen Filter ein und klicken dann auf "suchen".                                     |                     |                            |
|                                                                                                    |                     |                            |
| Suchergebnisse 0 - 2 von 2 Ergebnissen « zurück weiter »                                              |                     |                            |
| Name Vorname Geburtsdatum w/m E-Mail-Adresse                                                          | DTB-ID              | GYMCARD                    |
| Mustermensch Maxi W maxi.mustermensch@btv-turnen.de                                                   | 30TQCSR895          | GYMCARD                    |
|                                                                                                    | 52VIFQW111          | Keine GYMCARD              |
| selektierte an-/ abmelden                                                                             |                     |                            |

- Erscheint die Person, die du anmelden möchtest, noch nicht in der angezeigten Mitgliederliste, musst du diese erst im System hinterlegen
  - Klicke am oberen linken Bildschirmrand auf "<<Verband/Verein"</li>

bty-turnen.de

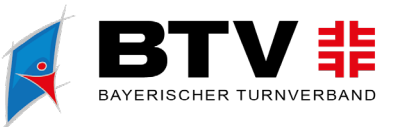

- o Klicke in der linken Menü-Leiste auf "Mitgliederliste" → anschließend auf "Neues Mitglied anlegen"
- Nach Eingabe aller Angaben zum Mitglied und speichern der Daten kannst du über den Button "zurück ins Event" mit der Meldung zur Veranstaltung fortfahren

| BTV #                                  | Stammdatenverwaltur           Logout         Sie sind eingelog           Stammdaten         Sie sind eingelog | ng Verein<br>gt im Verein Bayerise<br><u>www.dtb-sho</u> g | cher Turnverband e<br><u>p.de FAQ / Konta</u> | V.]<br>kt Datenschutzerklärun | g <u>Impressum L</u> | <u>egende Hilfe</u> |         |                  |                  |
|----------------------------------------|----------------------------------------------------------------------------------------------------|------------------------------------------------------------|-----------------------------------------------|-------------------------------|----------------------|---------------------|---------|------------------|------------------|
| Events  Neue Eventsuche                | Vereinsstammdaten Mitglie                                                                                     | ederliste Sportange                                        | oote zurück ins Eve                           | nt                            |                      |                     |         |                  | Funktionen       |
| Ihre Meldungen                         | Suchen nach                                                                                                   |                                                            |                                               |                               |                      |                     |         | Infos zur Suchfi | iter-Verwendung  |
| <u>Turnfeste</u> Kongresse             | Nachname 🗸                                                                                                    |                                                            |                                               | Ve                            | rname                |                     |         |                  | Suche starten    |
| Bildungsmaßnahmen                      | Bitte stellen Sie einen Filter o                                                                              | ein und klicken dann auf                                   | "suchen".                                     |                               | _                    |                     | _       | _                | _                |
| <u>Veranstaltungen</u>                 |                                                                                                    |                                                            |                                               |                               |                      |                     |         | ZUT              | ück ins Event    |
| Vorführungen                           |                                                                                                    |                                                            |                                               |                               |                      |                     |         |                  |                  |
|                                        | Suchergebnisse 0 - 50 von                                                                                     | 975 Ergebnissen                                            | « zurü                                        | ck <u>weiter »</u>            |                      |                     |         | neues M          | litglied anlegen |
| <u>Vereinsverwaltung</u>               | Name                                                                                                    | Vorname                                                    | geb. G                                        | Telefon                       |                      | Email               | GYMCARD | DTB-ID           | bearbeiten       |
| Kontoverbindungen                      | 1                                                                                                    |                                                            | •                                             |                               |                      |                     | ✓       | 0                | 🖻 🖬 💌            |
| <u>Administratoren</u>                 | 2                                                                                                    |                                                            | w                                             |                               |                      |                     | 0       | $\checkmark$     | 🕑 🖪 🗴            |
| <u>Mitarbeiter</u> Ctexte <sup>8</sup> | 3                                                                                                    |                                                            | w                                             |                               |                      |                     | 0       | 1                | 🖻 🖪              |
| <ul> <li><u>Startpasse</u></li> </ul>  | 4                                                                                                    |                                                            | m                                             |                               |                      |                     | √       | 0                | 🕑 🖬 🔀            |

• Navigiere dich über die Buttons "zurück" und "weiter" am oberen Bildschirmrand durch die verschiedenen Schritte der Meldung.

|                                                                                                    | Digitales BTV Bild     | lungsfeuerwerk -                                                                                                    | Verein Bayerischer                                         | Turnverband e.V.                                                                      |                                                                                                    | _ 🗆 X                          |
|----------------------------------------------------------------------------------------------------|------------------------|----------------------------------------------------------------------------------------------------|------------------------------------------------------------|---------------------------------------------------------------------------------------|----------------------------------------------------------------------------------------------------|--------------------------------|
| Logout « Verband                                                                                                    | DTB-Shop               |                                                                                                    |                                                            | F/                                                                                    | AQ / Kontakt Impress                                                                                                    | sum Hilfe                      |
| Teilnehmer melden Teilnehmer gruppieren                                                                                                    | Semina                 | are 🕕                                                                                                    | Kosten                                                     | zur Kasse                                                                             |                                                                                                    | BTV #                          |
| « zurück weiter »                                                                                                    |                        |                                                                                                    |                                                            | Legende: Klick auf                                                                    | zeigt weitere Infos und E                                                                                                    | Bestellungen an.               |
| Suchen nach                                                                                                    |                        |                                                                                                    |                                                            |                                                                                       | Infos zur Suchfilter                                                                                                    | -Verwendung                    |
| Nummer Seminar                                                                                                    | Art Alle anzei         | igen 👻 Inha                                                                                                    | It Alle anzeigen                                           | ✓ Datum Alle anz                                                                      | reigen 👻 Su                                                                                                    | che starten                    |
| Bitte stellen Sie einen Filter ein und klicken dann auf "s                                                                                                    | uchen".                |                                                                                                    |                                                            |                                                                                       |                                                                                                    |                                |
|                                                                                                    |                        |                                                                                                    |                                                            |                                                                                       |                                                                                                    |                                |
|                                                                                                    |                        |                                                                                                    |                                                            |                                                                                       |                                                                                                    |                                |
| Suchergebnisse U - 50 von 128 Ergebnissen                                                                                                    | « zurück               | weiter »                                                                                                    |                                                            |                                                                                       |                                                                                                    |                                |
| Suchergebnisse 0 - 50 Von 128 Ergebnissen<br>Seminar/Dozent(en)                                                                                                    | « zurück               | weiter »                                                                                                    | von / bis                                                  | Ort                                                                                   | Beschreibung                                                                                                    | buchen                         |
| Socnergeonisse 0 - 50 von 128 Ergebnissen<br>Seminar/Dozent(en)                                                                                                    | « zurück<br>Donnerstag | weiter »<br>06.02.2025                                                                                                    | von / bis<br>09:00 - 10                                    | ort<br>1:30 Uhr                                                                       | Beschreibung                                                                                                    | buchen                         |
| Sucreigeonisse 0 - 50 Von 1/8 Ergeonissen<br>Seminar/Dozent(en) [101-01] Trampolin als methodische Hilfe im Gerätturnen Moritz Schmidt                                                                   | « zurück               | weiter.»           06.02.2025           LE:         2           TN:         1 - 100           Plätze:         > 10 frei                                                                                            | von / bis<br>09:00 - 10<br>06.02.2025<br>09:00 - 10:30 Uhr | Ort<br>30 Uhr<br>ONLINE<br><br>80992 München (online)                                 | Beschreibung<br>Beschreibung<br>Erweiterte Beschreibung<br>Preise                                                                 | buchen<br>anmelden             |
| Sichergeonisse 0 - 50 Von L28 Ergeonissen<br>Seminar/Dozent(en) [ [101-01] Trampolin als methodische Hilfe im Gerätturnen Moritz Schmidt [ [101-02] Sprungschulung für die Kleinsten Swantje Scharenberg | « zurück               | Weiter .>           06.02.2025           LE:         2           Th:         1 - 100           Platze:         > 10 frei           LE:         2           Th:         1 - 100           Platze:         > 10 frei | von / bis<br>09:00 - 10<br>06.02.2025<br>09:00 - 10:30 Uhr | Ort<br>30 Uhr<br>ONLINE<br>00992 München (online)<br>ONLINE<br>00992 München (online) | Beschreibung<br>Enveiterte Beschreibung<br>Preise<br>Beschreibung<br>Enveiterte Beschreibung<br>Enveiterte Beschreibung<br>Preise | buchen<br>anmelden<br>anmelden |

btv-turnen.de

4

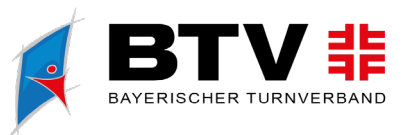

## 4. Anmeldedaten überprüfen

- Überprüfe im Bereich "Kosten", ob du alle gewünschten Leitungen für die Personen, die du anmelden möchtest, hinzugefügt hast.
- Mit Klick auf das "+" links neben dem Namen der Person kannst du dir alle für diese Person ausgewählten Leistungen anzeigen lassen.

| Eventanmeldung    | - [251007142301] Digi | tales BTV Bildung | sfeuerwerk | Verein Bayeris | cher Turnverband e.V. |                    | -                 |           |
|-------------------|-----------------------|-------------------|------------|----------------|-----------------------|--------------------|-------------------|-----------|
| Logout « Verband  | DTE                   | -Shop             |            |                |                       | FAQ / Kontakt      | Impressum         | Hilfe     |
| Teilnehmer melden | Teilnehmer gruppieren | Seminare          | 0          | Kosten         | zur Kasse             | uf 🌒 zeigt weitere | Infos und Bestell | ungen an. |
| + Musterm         | nensch, Maxi Zeitplar | L                 |            |                |                       | Zwischens          | umme 22,00        | EUR       |
| +                 |                       |                   |            |                |                       | Zwischen           | summe 0,00        | EUR       |
|                   |                       |                   |            |                |                       | Gesamts            | umme <b>22,00</b> | EUR       |

## 5. Dateneingabe für Abrechnung

- Gib unter dem Menüpunkt "zur Kasse" alle relevanten Daten für die Bezahlung und den Abschluss der Anmeldung an
  - o Bestätigung Sepa-Mandat
  - Auswahl oder hinzufügen des Vereinskontos für die Zahlungsabwicklung
  - Angabe der gewünschten Rechnungsadresse

| Image: Image:                         | stellungen : |
|----------------------------------------------------------------------------------------------------|--------------|
| • wind         wind         We will werken uit it will be winder be winder                                           | stellungen   |
| Bits uberrifes is for Angeles and solidies Site in Sector are and erfesses - fails abgefragt - die AGB and. Sateller  statier  statier st  |              |
| Set a Barry Site white Site in Kataba are und extense - fails abgringt - 62 AGN a ar.  Set Barry Site Barry Site Angeles and califolder Site International Content of Content of Content o  | _            |
| But absorbed to the the definition of the definition of the d      |              |
| And Clear Value.  And Clear Value.  And Clear V  | nten         |
| steller           Steller           Steller                                                                                                    |              |
| steller           Statistical Statistical              |              |
| tetelier           Kindenkin         Numerical of medioded vigenationalis           Alexand in vigenational services represented in vigenationalis         Numerical of medioded vigenationalis           Alexand in vigenationalis         212545 viernationalis           Profile         212545 viernationalis           Status in investigationalis         212545 viernationalis           Status investigationalis         212545 viernationalis           Status investigationalis         Numerical investigationalis           Status investigationalis         2020 millionalis           Status investigationalis         2020 millionalis           Status investigationalis         2020 millionalis           Status investigationalis         2020 millionalis           Status investigationalis         2020 millionalis           Status investigationalis         2020 millionalis           Status investigationalis         2020 millionalis           Status investigationalis         2020 millionalis           Status investigationalis         2020 millionalis           Status investigationalis         2020 millionalis           Status investigationalis         2020 millionalis           Status investigationalis         2020 millionalis           Status investigationalis         2020 millionalis           Status investinvestreadimentalis<                                                                                                    |              |
| States         Buyerishtin "genetick" (weikladen)           States         Buyerishtin "genetick" (weikladen)           States         Weikladen)           States         Weikladen)           States         Weikladen)           States         Weikladen)           States         Weikladen)           States         Weikladen)           States         Weikladen)           States         Weikladen)           States         Weikladen)           States         Weikladen)           States         Weikladen)           States         Weikladen)           States         Weikladen)           States         States           States         States           States         States           States         States           States         States           States         States           States         States           States         States           States         States           States         States           States         States           States         States           States         States           States         States                                                                                                    |              |
| Vacation         Reserved to Transmotorie           Strates and an official developed system of a bias         Strates and a bias of a bias of a bias                                                                    |              |
| Advance         Name date mediodes vigetingenesis           States. In:                                                                                                    |              |
| Stanks, no.       Venturity 1         R2, 00       122555 Venturity 1         E-mail       122555 Venturity 1         E-mail       Venturity 2         Stanks, no.       Actual         Stanks, no.       Actual         Actual       Actual         Actual       Actual         Actual       Actual         Stanks, normalized in Name Stanks       Actual Nation Name Stanks         Stanks, normalized in Name Stanks       Actual Nation Name Stanks         Stanks, normalized in Name Stanks       Actual Nation Name Stanks         Stanks, normalized in Name Stanks       Actual Nation Name Stanks         Stanks, nor                                                                                                    |              |
| Pic. 0     12360 Vereinstaht       Burdie Leistungen     Statistingen vereinsaktring/verein die       Statistic Leistungen     Statistic Leistungen       Statistic Leistungen     Statistic Leistungen                                                                                                    |              |
|                                                                                                    |              |
| buckts Leistungen           forger         Attack         Attack                                                                                                    |              |
| believe to taket to be the set of the set of the set o  |              |
| Second Second                         |              |
| Compage     Actival     Press     Press                                                                                                    |              |
| Constrained         Constrained                                                                                                    | umme         |
| Internet     1     2.00 Eds       Internet     0     0 Eds       Internet     1     2.00 Eds       Internet     0     0 Eds                                                                                                    | EURJ         |
| Image: Section for the Mail Mailement (Section Section Sectio                  | 22,00 EU     |
|                                                                                                    | 0 EU         |
| NHungsahvicklung PA-Handat enteilen bei SEPA-Lastschrifteinzug Understand zu Auflichen meinem konte mittel indersten meinenderen bei auflichen der nach eine konten mittel indersten meinenderen einer Auflichen der Auflichen einer Auflichen einer einer Auflichen einer Auflichen einer Auflichen einer einer Auflichen einer einer einer einer einer einer einer einer einer einer einer e | 22.00 EU     |
| Internet for one Koalandika on this business and the subscription is about 2 and an table<br>service to a Koalandika on the Subscription is about 2 and an table                                                                                                    |              |
| Lastschrifteinzug von dem folgenden Konto Konto Lastschrifteinzug von dem folgenden Konto Rome: Reprinter Eventhend Rome: Reprinter Eventhend Rome: Lastschrifteinzug von einem anderen Konto Rome: Rome: Rom      |              |
| Ronka:     Vermelants       Ishikar:     Reprinted Exercited       Ronka:     Statistical Statements       BAC:     Statements       Back:     Statements       C     Lastschrifteinzung von einem anderen Konto       Ronka:     Vermedinte:                                                                                                    |              |
|                                                                                                    |              |
| BAAN     BOTO     BaaN     Statisgeriaaus Rijschen     Lastschrifteinzug von einem anderen Konto     Konte:     Wendent:     Verwadunt:                                                                                                    |              |
| Raki: Rottperson Hindow      Lastschrifteinzug von einem anderen Konto      Konte:      wondunts      v                                                                                                    |              |
| Easte Hoffsprieser Rücelen  Lastschrifteinzug von einem anderen Konto  Rote: [vermidnit: V]                                                                                                    |              |
| Lastschrifteinzug von einem anderen Konto     Konte: [wrondort:                                                                                                    |              |
| Lastschrifteinzug von einem anderen Konto     Kotte     Wennauchs                                                                                                    |              |
| Lastschrifteinzug von einem anderen Konto     Konter     Wrundarte                                                                                                    |              |
| Lastschrifteinzug von einem anderen Konto     Konter     Verwakense                                                                                                    |              |
| Konto: Vereinskonto                                                                                                    |              |
|                                                                                                    |              |
| Inhaberi                                                                                                    |              |
| IBAN:                                                                                                    |              |
| 81C:                                                                                                    |              |
| Bank: wird automatisch gefüllt                                                                                                    |              |

bty-turnen.de

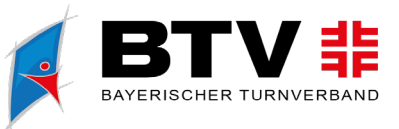

- Klicke, um die Buchung abzuschließen, nach Eingabe aller Daten, auf den Button "Verbindlich buchen".
- Du erhältst anschließend eine E-Mail mit deiner Buchungsübersicht.
- Nach Prüfung deiner Buchung senden wir dir deine Buchungsbestätigung per Mail zu.

| Rechnungsanschrift                                                  |                                                                     |                   |   |  |
|---------------------------------------------------------------------|---------------------------------------------------------------------|-------------------|---|--|
| Bei abweichender Rechnung                                           | gsadresse bitte die vorgefüllten Felde                              | er überschreiben. |   |  |
| Verein                                                              | Bayerischer Turnverband e.V.                                        |                   |   |  |
| Adressat                                                            | Name Vereinsadmin                                                   |                   |   |  |
| Straße, Nr.                                                         |                                                                     |                   |   |  |
| PLZ, Ort                                                            | Deutschland                                                         | <b>_</b>          |   |  |
|                                                                     | beabenand                                                           | <u> </u>          |   |  |
|                                                                     |                                                                     |                   |   |  |
| Allgemeine Geschäftsbec                                             | lingungen                                                           |                   | 1 |  |
| Die AGBs können on<br>https://bildungsfeuerw<br>(FAQ 19: Wie lauten | line über folgenden Link aufgeru<br>erk.de/infos/faqs<br>die AGB's) | ıfen werden:<br>► |   |  |
| X Ja, ich akzeptiere die AGB di                                     | ieses Events.                                                       |                   | - |  |
| Ja, ich habe die Datenschu                                          | Itzerklärung zur Kenntnis genommen.                                 |                   |   |  |
| achricht an den Ausrich                                             | iter                                                                |                   |   |  |
|                                                                     |                                                                     |                   |   |  |
| Verbindlich buchen                                                  |                                                                     |                   |   |  |

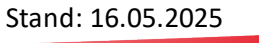

btv-turnen.de